## ioLiving-tjänstens ibruktagning

Om du har en driftklar helhet kan du hoppa över steg 1 till 3.

- Gå till www.ioliving.com/en i din webbläsare, välj "Login". Välj ett språk och klicka på " Skapa nytt konto" för att skapa ett nytt användarnamn. Använd din e-postadress som ditt användarnamn. Acceptera sekretesspolicyn och välj den tidszon du använder. Logga sedan in i tjänsten med de ID: n du skapade. Kontoinställningar ändras från "Konto" -menyn. Du kan ändra regionala inställningar som språk, tidszon, datum- och tidsinställningar, personliga inställningar, ändra lösenord och logga ut.
- 2. De flesta funktioner i tjänsten kräver licens. Aktivera licensen genom att ange licensnyckeln som du fick i avsnittet "**Licenshantering**" i menyn "**Konto**". Kontot för vilket licensen är aktiverad kallas administratörskonto.
- 3. När du har loggat in på tjänsten lägger du till enheterna i kontot. Från menyn "Apparatinställningar" väljer du "Mätanordningar" och "Lägg till ny enhet". Ange serienumret på mätutrustningens baksida, ge din enhet ett namn, som till exempel kan vara enhetens plats och välj "Aktivera". Kommunikationsenheter aktiveras för tjänsten på samma sätt.
- 4. Informationen om de mätanordningar som är aktiverade för kontot visas på förstasidan. Längst ner i listan, under "Hantera enhetsgrupper", kan du skapa nya grupper och flytta dem med funktionen "drag and drop".
- 5. Installera mätutrustning och kommunikationsanordningar på önskade platser enligt en separat instruktion. Mätutrustningen slås på med strömbrytaren. Kommunikationsenheterna är anslutna till elnätet och slås på vid behov på strömbrytaren. Mätare och kommunikationsenheter kan installeras och aktiveras innan de läggs till på kontot. I detta fall måste dock försiktighet vidtas för att säkerställa att deras serienummer och platser där de placeras är kända för att kunna aktivera kontot.
- 6. Om du vill lägga till användarkonton till enheten måste kontona först skapas enligt steg 1. Ingen licens aktiveras för dessa konton. Lägg till användarkonton till enheten från "Konto" -menyn under "Lokala inställningar", "Enhetsmedlemmar" och "Lägg till ny medlem". Observera att ett konto inte kan vara användare i mer än en enhet.
- 7. I tjänsten kan läsrättigheter till enskilda mätanordningar ges. Observera att mottagaren av läsbehörigheterna måste ha ett ioLiving-konto. Från menyn " Apparatinställningar" väljer du "Mätanordningar", önskad enhet och "Bevilja läsrättigheter". Läsåtkomst till mätanordningen ges genom att ange den e-postadress personen använder i ioLiving-tjänsten.